# Rimage Video Protect Setup and Installation

## **Before You Begin**

Rimage Video Protect (RVP) works only with:

- Rimage Producer 6200, 6200N, 7200N, 8200N, 6100, 7100, 8100, 6100N, 7100N, and 8100N
- Professional 3400, 3410, 5410N, 5400N, 5100N, and 5300N
- Desktop 2000i

(!) **Important!** Rimage supports RVP when Rimage Software Suite version 8.0 or higher is installed on the autoloader control center. 2000i and 3400/3410 require Rimage Software Suite 8.6 Network or higher.

Note: The number of remaining conversion and recording credits displays in the *Production Server* screen of Rimage System Manager.

### 1. Install the dongle.

Insert the **dongle** in an open USB port on the autoloader or control center.

**Tip:** The dongle should be installed prior to starting Production Server and submitting a RVP project.

#### 3. Set preferences.

#### Protect individual video DVD discs.

- Note: When this preference is set, RVP is enabled for this project only.
- a. Open QuickDisc.
- b. Select **Video DVD** in the *Create a New Project* screen.
- c. Add the **DVD compliant video files** to record.
- d. Select Settings.
- e. Select the Use Rimage Video Protect DVD copy protection checkbox.

#### Protect all video DVD discs.

Note: When this preference is set, all video DVD discs you create are protected and each disc will use a RVP credit.

- a. Open QuickDisc.
- b. In QuickDisc, **Navigate:** Preferences > Recording.
- c. Select the Use Rimage Video Protect DVD copy protection checkbox.